Уважаемые пользователи, с выходом обновления 16.05 в программе будет доступна новая, упрощенная регистрация, с которой мы вас хотим познакомить. Функция доступна в главном меню Фенора, п.Помощь – Регистрация (Новый МВ):

 Кнопка "Попробовать бесплатно" предоставляет клиенту ознакомиться со всеми функциями программы на определённый срок (trial –период), а именно 7 дней. При нажатии на кнопку перед вами откроется карточка, которую необходимо будет заполнить и нажать "ОК". Далее программа будет работать в полном режиме, а по истечению trial – периода она вернётся в "демо-режим".

Стоит отменить, что кнопка не будет активной, если программа зарегистрирована или идет trial, а также после его использования. Trial-режим доступен один раз.

| Менеджер версий - Регистрация | ×           |
|-------------------------------|-------------|
| <mark>АРМ "Ф</mark> еа        | нор"        |
| Статус программы: не зарег    | истрирована |
|                               |             |
| Попробовать бесплатно         | Купить      |

| Регистрационная информация                                                                                          |                                                                      |                                            | ×               |
|----------------------------------------------------------------------------------------------------|----------------------------------------------------------------------|--------------------------------------------|-----------------|
| Организация                                                                                                    |                                                                      |                                            |                 |
| Название* 000 Софтлэнд                                                                                              |                                                                      |                                            | 1               |
|                                                                                                    |                                                                      |                                            |                 |
| ИНН                                                                                                    |                                                                      |                                            |                 |
| Почтовый адрес                                                                                                    |                                                                      |                                            |                 |
| Контактное лицо<br>ФИО <sup>*</sup> Анохин Максим Сер                                                               | геевич                                                               |                                            |                 |
| E-mail <sup>*</sup> e@softland.ru                                                                                   |                                                                      | Телефон*                                   | (800)707-99-23  |
| Компьютер<br>Код QF8UY-X5P6-LATS-NZBI                                                                               | <sup>НР</sup> Идентиф                                                | рикатор AN                                 | OHINW10         |
| Название компьютера* Ано                                                                                            | хин Максим Сер                                                       | огеевич Тех                                | Поддержка       |
| Дилер г. Санкт-Петербург,<br>Даю согласие на обработ<br>аля, обязательные для<br>Прайс-лист: <u>http://softland</u> | г. Москва, г. Ни<br>ку персональнь<br>заполнения<br>.ru/uploads/pric | жний Новгор<br>их данных *<br><u>e.pdf</u> | оод, ООО "Соф ∨ |
| Э                                                                                                    | кспорт карточк                                                       | иИ                                         | мпорт карточки  |
| Техподдержка                                                                                                    |                                                                      | ОК                                         | Отмена          |

2) Если вам нужно приобрести новую копию программы - нажатие на кнопку "Купить" перенесет вас в заполнение карточки (если вы её не заполняли ранее), которую вам необходимо будет заполнить и нажать ОК". Далее заявка на приобретение будет отправлена в коммерческий отдел, специалисты которого свяжутся с вами в случае возникновения вопросов по контактам, указанным в карточке.

| Менеджер версий - Регистрация |             | × |
|-------------------------------|-------------|---|
| APM "Φea                      | нор"        |   |
| Статус программы: не зарег    | истрирована |   |
|                               |             |   |
| Попробовать бесплатно         | Купить      | D |

3) Если у вас была установлена зарегистрированная версия программы, но она оказалась в Демо-режиме, то вам необходимо нажать на кнопку "Активировать". Кнопка открывает карточку и после заполнения (если они не заполнялись ранее) или редактирования (при желании) необходимых полей необходимо нажать «ОК». Аналогично прошлому пункту заявка будет отправлена в коммерческий отдел. Далее менеджер активирует доступ к программе, а Вы можете работать полном режиме.

При возникновении вопросов у менеджеров также будет возможность связаться с вами по контактам из карточки, поэтому настоятельно рекомендуем вписывать туда актуальные данные.

| Менеджер версий - Регистрация                                                                                                    | ×           |
|----------------------------------------------------------------------------------------------------|-------------|
| APM "Φea                                                                                                    | нор"        |
| Статус программы: не зарег                                                                                                    | истрирована |
| every every ever | neiphpobana |
| Попробовать бесплатно                                                                                                    | Купить      |

4) Если же программа у вас уже зарегистрирована на одном компьютере и возникла ситуация с необходимостью переноса копии на другой либо у вас изменился код компьютера (поменялся состав «железа»), то у вас будет кнопка "Смена компьютера". После её нажатия вам будет предложено экспортировать в файл учетные данные программы и затем использовать его для авто-заполнения формы регистрации на новом рабочем месте, импортируя этот файл, что ускорит процесс регистрации.

| APM "Φea                                               | нор"                          |  |
|--------------------------------------------------------|-------------------------------|--|
| Статус программы: зарегист<br>Регистрационный номер (№ | рирована<br>лицензии): 921821 |  |
|                                                        |                               |  |
| Попробовать бесплатно                                  | Купить                        |  |

| Менедж | ер версий Х                                                                                                    |
|--------|----------------------------------------------------------------------------------------------------|
| ?      | Для переноса программы на другой компьютер можно экспортировать в файл учетные<br>данные программы и затем использовать его для автозаполнения формы регистрации. |
|        | Экспортировать?                                                                                                    |
|        | Да Нет                                                                                                    |

- 5) На новом рабочем месте, необходимо зайти в карточку организации, нажать кнопку «Импорт» (см.п.1) для переноса учетных данных либо заполнить их заново вручную. После нажатия кнопки «Ок» заявка будет отправлена в коммерческий отдел. Далее менеджер активирует доступ к программе, а Вы можете работать полном режиме.
- 6) Если в вашей организации программа установлена на ПК без доступа в интернет, то процесс регистрации будет отличаться. В таком случае, вам необходимо обратиться в коммерческий отдел для предоставления всей необходимой информации. Далее специалист выдаст вам код активации, который необходимо ввести в карточке организации в программе и нажать "ОК". Далее программа будет доступна полном режиме.

|                                                    | онная информация                                                                                                    |                                                                                                    |                                             |                                     |
|----------------------------------------------------|----------------------------------------------------------------------------------------------------|----------------------------------------------------------------------------------------------------|---------------------------------------------|-------------------------------------|
| Организ                                            | ация                                                                                                    |                                                                                                    |                                             |                                     |
| Названи                                            | e* SL-TEST                                                                                                    |                                                                                                    |                                             |                                     |
| ин                                                 | u [                                                                                                    |                                                                                                    |                                             |                                     |
| VICE                                               |                                                                                                    |                                                                                                    |                                             |                                     |
| Почтовы                                            | й адрес                                                                                                    |                                                                                                    |                                             |                                     |
| Koutaut                                            |                                                                                                    |                                                                                                    |                                             |                                     |
| AUNA *                                             |                                                                                                    |                                                                                                    |                                             |                                     |
| ФИО                                                | ANONIN                                                                                                    | 1                                                                                                    |                                             | r                                   |
| E-mail                                             | COMMERCE@SOFTI                                                                                                    | LAND.RU                                                                                                    | Телефон"                                    | (800)707-09-23                      |
|                                                    |                                                                                                    |                                                                                                    |                                             |                                     |
| Компью                                             | тер                                                                                                    |                                                                                                    |                                             |                                     |
| Код QF                                             | 8UY-X5P6-LATS-NZ8                                                                                                    | ВНР Идентифи                                                                                                    | катор АМ                                    | IOHINW10                            |
| Hazeauu                                            | *                                                                                                    |                                                                                                    |                                             |                                     |
| пазбани                                            | е компьютера NI                                                                                                    | CN-R19                                                                                                    |                                             |                                     |
| пазвани                                            | е компьютера                                                                                                    | CN-R19                                                                                                    |                                             |                                     |
| пазоани                                            | е компьютера                                                                                                    | CN-R19                                                                                                    |                                             |                                     |
| nasodhu                                            | е компьютера [NT                                                                                                    | CN-R19                                                                                                    |                                             |                                     |
| Перерег                                            | истрируемая копия                                                                                                    | см-R19                                                                                                    |                                             |                                     |
| Перерег<br>Рег.номе                                | е компьютера NT<br>истрируемая копия                                                                                          | СN-R19<br>: АРМ "Феанор"<br>Код активаци                                                                                | и С2851                                     | -3D60D                              |
| Перерег<br>Рег.номе                                | е компьютера NT<br>истрируеная копия<br>p* 100248                                                                             | см-R19<br>: АРМ "Феанор"<br>Код активаци                                                                                | и С2851                                     | -3D60D                              |
| Перерег<br>Рег.номе                                | е компьютера NT<br>истрируеная копия<br>p* 100248<br>согласие на обрабо                                                       | СN-R19<br>: АРМ "Феанор"<br>Код активаци<br>тку персональных                                                            | и С2В51<br>данных                           | -3DB0D                              |
| Перерег<br>Рег.номе                                | е компьютера NT<br>истрируемая копия<br>p* 100248<br>согласие на обрабо<br>а, обязательные дл                                 | СN-R19<br>: АР <u>М "Феанор"</u><br>Код активаци<br>тку персональных<br>я заполнения                                    | и С2851<br>данных                           | -3D80D                              |
| Перерег<br>Рег.номе<br>Даю<br>* - поля<br>Прайс-ли | е компьютера NT<br>пострируемая копия<br>пр* 100248<br>согласие на обрабо<br>а, обязательные дл<br>ист: <u>http://softlan</u> | СN-R19<br>: АРМ "Феанор"<br>Код активаци<br>тку персональных<br>я заполнения<br>d.ru/uploads/price.                     | и [C2B51<br>данных <sup>4</sup><br>pdf      | -3D80D                              |
| Перерег<br>Рег.номе<br>Даю<br>* - поля<br>Прайс-ли | е компьютера NT<br>пострируемая копия<br>пострасие на обрабо<br>а, обязательные дл<br>ист: <u>http://softlan</u>              | CN-R19 :: АРМ "Феанор"<br>Код активаци тку персональных я заполнения d.ru/uploads/price. Экспорт карточки               | и (C2B51<br>данных <sup>4</sup><br>pdf      | -3D80D<br>Мпорт карточки            |
| Перерег<br>Рег.номе<br>Даю<br>* - поля<br>Прайс-ли | е компьютера NT<br>чистрируеная копия<br>p* 100248<br>согласие на обрабо<br>а, обязательные дл.<br>ист: <u>http://softlan</u> | СN-R19<br>: АРМ "Феанор"<br>Код активаци<br>тку персональных<br>я заполнения<br>d.ru/uploads/price.<br>Экспорт карточки | и C2B51<br>данных <sup>4</sup><br>pdf<br>0K | -3D60D<br>Импорт карточки<br>Отмена |